# MISE A JOUR DU TABLEAU DES CLUBS AFFILIÉS DE LA PAGE D'ACCUEIL

Le tableau des clubs est celui affiché dans la page d'accueil ainsi :

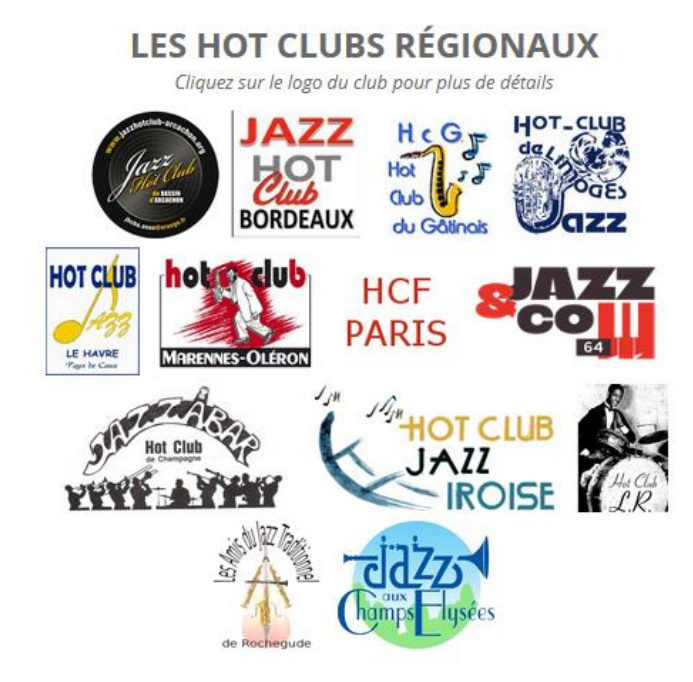

Pour la mise à jour la connaissance du maniement des tableaux (dans Word ou dans Excel par exemple) est souhaitable.

# **SOMMAIRE**

| - | 1 Lancer la page de maintenance du tableau des clubs | 3 |
|---|------------------------------------------------------|---|
| - | 2 Modifier le tableau des clubs                      | 4 |
| - | 3 Suppression/Modification de l'image                | 7 |
| - | 3 <u>Mise en ligne / hors ligne</u>                  | 7 |

## **<u>1 LANCER LA PAGE DE MAINTENANCE DU TABLEAU DES CLUBS :</u>**

- Aller sur la page <u>http://hot-club.asso.fr/dbmaint.php</u>
- Lancer MAJ TABLEAU DES CLUBS

| J A Z Z<br>≡ h c f          | MAINTI                                          | MAINTENANCE SITE HCF |                                     |  |
|-----------------------------|-------------------------------------------------|----------------------|-------------------------------------|--|
|                             | Mises                                           | à jour des F(        | DRUMS                               |  |
|                             | Mise à jour <b>DATES</b>                        |                      | Mise à jour <b>PROPOSITIONS</b>     |  |
|                             | Mise a jour <b>RÉAGIR</b>                       |                      | Mise à jour LA VIE DES HOT CLUBS    |  |
|                             |                                                 |                      |                                     |  |
|                             | Aut                                             | jour                 |                                     |  |
| Mise à jour <b>FESTIVAL</b> |                                                 |                      | Mise à jour CONCERTS (Paris)        |  |
|                             | Mise à jou <mark>r Manif. autres RÉGIONS</mark> |                      | Mise à jour <b>VIDÉOS</b>           |  |
|                             | Mise à jour <b>BULLETINS HCF</b>                |                      | Mise à jour <b>JAZZ DIXIE SWING</b> |  |
|                             | Mise jour LIVRES PAR THÈMES                     |                      | Mise à jour INDEX PHOTOS BULLETIN   |  |
|                             | Maj INDEX MUSICIENS CITÉS BULLETIN              |                      | Mise à jour INDEX LIVRES BULLETIN   |  |
|                             | ۸aj INDEX CD BULLETIN                           |                      | Maj INDEX DVD BULLETIN              |  |
|                             | Maj CONTACTS P. ROBIN                           |                      | Maj LIENS SÉLECTIONNÉS              |  |
|                             | Maj TABLEAU DES CLUBS (page d'acc.)             |                      | Maj TROMBINOSCOPES CLUBS            |  |

- Mettre le mot de passe indiqué

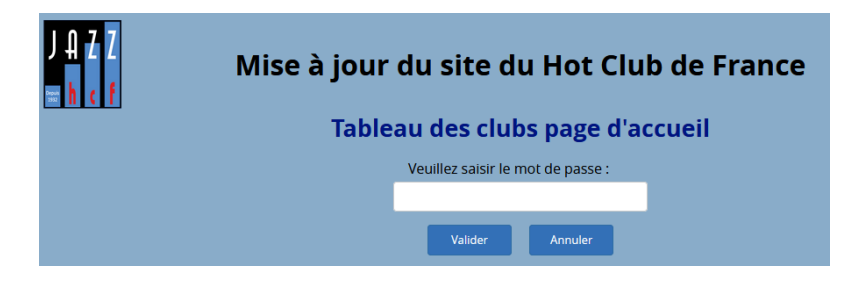

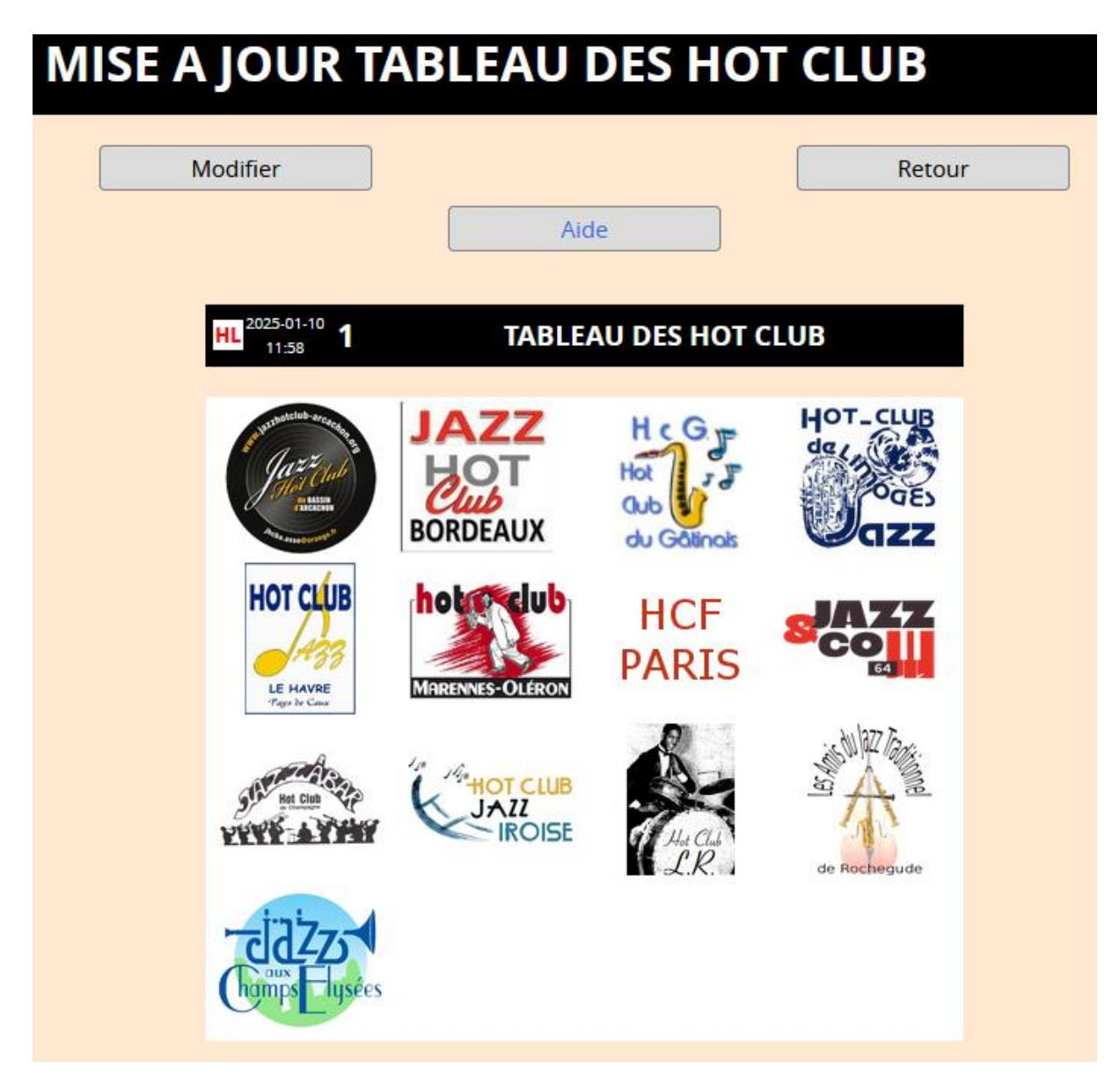

Le tableau présente l'ensemble des logos des clubs affiliés dans un ordre empirique qui peut être modifié.

Cet ordre est d'ailleurs « adapté » à l'affichage dans la page d'accueil selon la taille de l'écran (ordinateur, tablette, smartphone) et celle des logos respectifs

## **2 MODIFIER LE TABLEAU DES CLUBS :**

| MISE A JOUR TABLEAU HOT CLUB                   |                       |                         |                                      |              |            |
|------------------------------------------------|-----------------------|-------------------------|--------------------------------------|--------------|------------|
| Date de dernière mise à jour 10                | /01/2025 11:58        |                         |                                      |              |            |
| Fichier Modifier Insérer Afficher Format Table | eau Outils            |                         |                                      |              |            |
| ∽ ♂ B I ⊻ Aa ~ ± ≡ Ξ                           | ∃                     | ~ -                     |                                      | 8 🕹 🕨        | $\diamond$ |
|                                                | Harris Contraction    | JAZZ<br>HOT<br>BORDEAUX | H c G F<br>Hot<br>Gub<br>du Gàtinais |              |            |
|                                                | HOT CLUB              | Marrennes-Oléron        | HCF<br>PARIS                         |              |            |
|                                                | STATE OF COMPANY      |                         | LR.                                  | de Rochegude |            |
|                                                | Category Comps Lysées |                         |                                      |              |            |
|                                                |                       |                         |                                      |              |            |
| Choisir une image déjà présente sur le serveur |                       |                         |                                      |              |            |
| Mettre en ligne ?                              |                       |                         |                                      |              |            |
| Valider Annuler                                |                       |                         |                                      |              |            |

Ce tableau est modifiable seulement : cliquer sur le bouton Modifier

Les logos occupent chacun une des 16 cellules d'un tableau.

Le format du tableau (hauteur, largeur, propriété des cellules) ne doit pas être modifié

## Mettre en ligne ? est automatiquement décoché

#### 2-1 Mettre un nouveau logo (nouveau club) :

a) Positionner le curseur dans la 1° cellule libre :

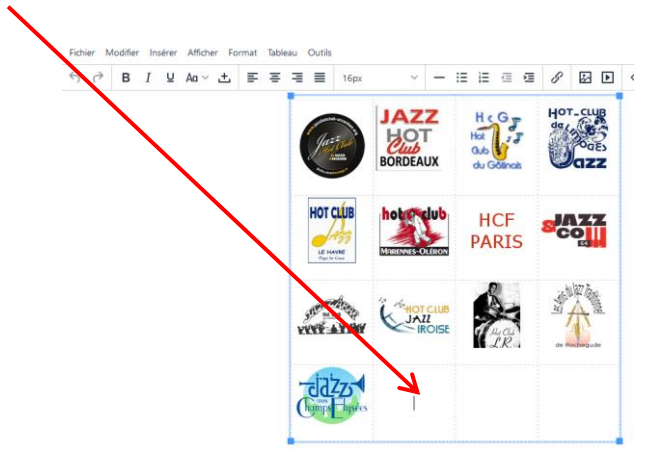

b) Cliquer sur pour mettre l'image du logo et respecter la procédure décrite dans la notice Editeur site HCF.pdf au §4 (de 4-1 à 4-5)

c) Mettre **<u>obligatoirement</u>** une hauteur d'image de **100** (100pixels), comme ci-dessous et ne pas modifier la largeur (cadenas fermé : proportions conservées).

| Insérer/modifi   | er image             |                | ×           |
|------------------|----------------------|----------------|-------------|
| Général          | Source               |                |             |
| Options avancées | images/logohcja      | arnac.jpg      |             |
| Télécharger      | Description alternat | tive           |             |
|                  | Largeur<br>103       | Hauteur<br>100 |             |
|                  |                      | Annuler        | Enregistrer |

#### Faire Enregistrer

Pour obtenir une présentation esthétique, il est important de respecter ces paramètres de dimension.

Après validation la largeur est fixée à « 90% » et la hauteur est « auto » par le logiciel

Puis faire Valider (le logo est le verre de cognac dans notre exemple)

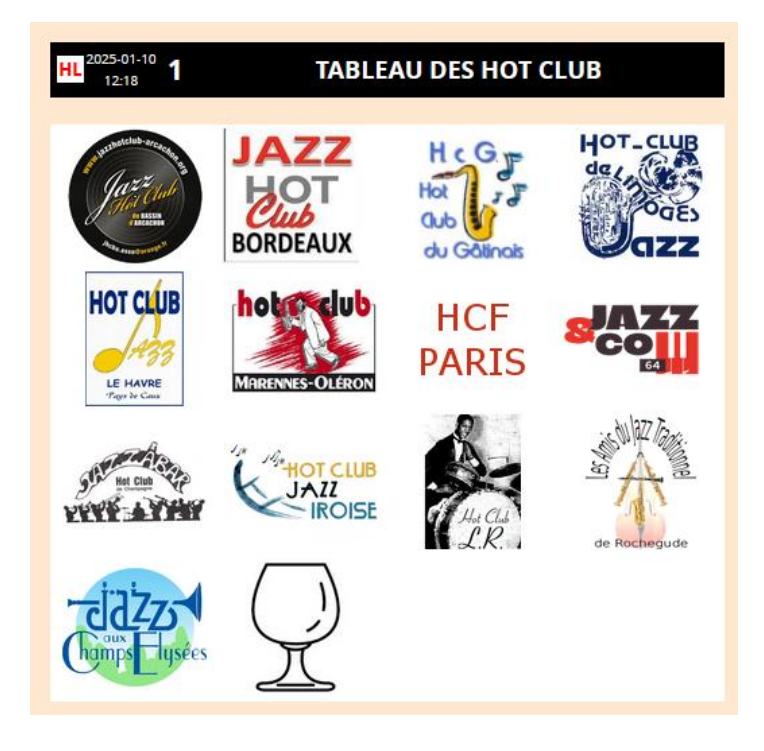

#### 2-2 Mise en place du lien vers la page trombinoscope du club :

Le lien permet d'afficher le trombinoscope du club. En mode **MODIFICATION**, <u>cliquer</u> sur l'image en question pour la sélectionner

Puis cliquer sur

Par exemple pour le HC Limoges on obtient :

| Insérer/modifier lien     | ×           |
|---------------------------|-------------|
| URL                       |             |
| trombiclub.php?trombiid=2 |             |
| Texte à afficher          |             |
|                           |             |
| Titre                     |             |
|                           |             |
| Ouvrir le lien dans       |             |
| Fenêtre active            | ~           |
|                           |             |
| Annul                     | Enrogistron |
| Annue                     | enregistrer |

## URL : toujours de la forme trombiclub.php?trombiid=XX

Seul le nombre XX change en fonction du N° du trombinoscope (voir <u>https://www.hot-club.asso.fr/notices/Notice-Trombinoscopes-du-HCF.pdf</u> §5)

#### Liste des N° des trombinoscopes

| Nom                                     | N° | Remarques                   |
|-----------------------------------------|----|-----------------------------|
| JAZZ AUX CHAMPS ELYSÉES                 | 1  |                             |
| JAZZ HOT CLUB DE LIMOGES                | 2  |                             |
| HOT CLUB DE FRANCE                      | 5  | Tableau des clubs affiliés  |
| JAZZ HOT CLUB DU BASSIN D'ARCACHON      | 7  |                             |
| JAZZ HOT CLUB DE BORDEAUX               | 8  |                             |
| JAZZ & CO 64                            | 13 |                             |
| HOT-CLUB JAZZ' IROISE                   | 14 |                             |
| JAZZ - HOT CLUB DU GATINAIS             | 15 |                             |
| JAZZ HOT CLUB DE CHAMPAGNE              | 16 |                             |
| HOT CLUB DE PARIS - JAZZ                | 17 |                             |
| JAZZ - HOT CLUB LANGUEDOC-ROUSSILLON    | 18 |                             |
| JAZZ - HOT CLUB LE HAVRE                | 19 |                             |
| JAZZ HOT CLUB MARENNES-OLÉRON           | 20 |                             |
| LES AJT (LES AMIS DU JAZZ TRADITIONNEL) | 21 |                             |
| CONSEIL D'ADMINISTRATION HCF            | 22 | Hot Club au niveau national |
|                                         |    |                             |

#### Ouvrir le lien dans ... : choisir Fenêtre active

Faire Enregistrer

## **<u>3 SUPPRESSION / MODIFICATION DE L'IMAGE</u> :**

La modification d'image se fait par :

- Suppression de l'ancienne image
- Mise en place de la nouvelle

#### 3-1 Suppression :

En mode **MODIFICATION**, double-cliquer sur l'image en question pour la sélectionner

Pour la supprimer faire **Suppr** sur un clavier Windows ou **Fn** + <sup>CA</sup> sur MAC.

## 3-2 Nouvelle image :

Si l'on désire mettre en lieu et place une nouvelle image procéder comme au § 2-1 ci-dessus. Ne pas oublier de remettre un lien (§ 2-2)

## 4 MISE EN LIGNE / HORS LIGNE :

Lorsqu'on modifie le tableau Mettre en ligne est automatiquement décoché.

On procède alors aux modifications jusqu'à ce qu'elles soient satisfaisantes.

Pour que les modifications du tableau soit visibles sur la page d'accueil, il faut cocher

Mettre en ligne ? 🛛 🔽

Si **Mettre en ligne** était décoché lors de la dernière validation **HL** s'affiche comme cidessous :

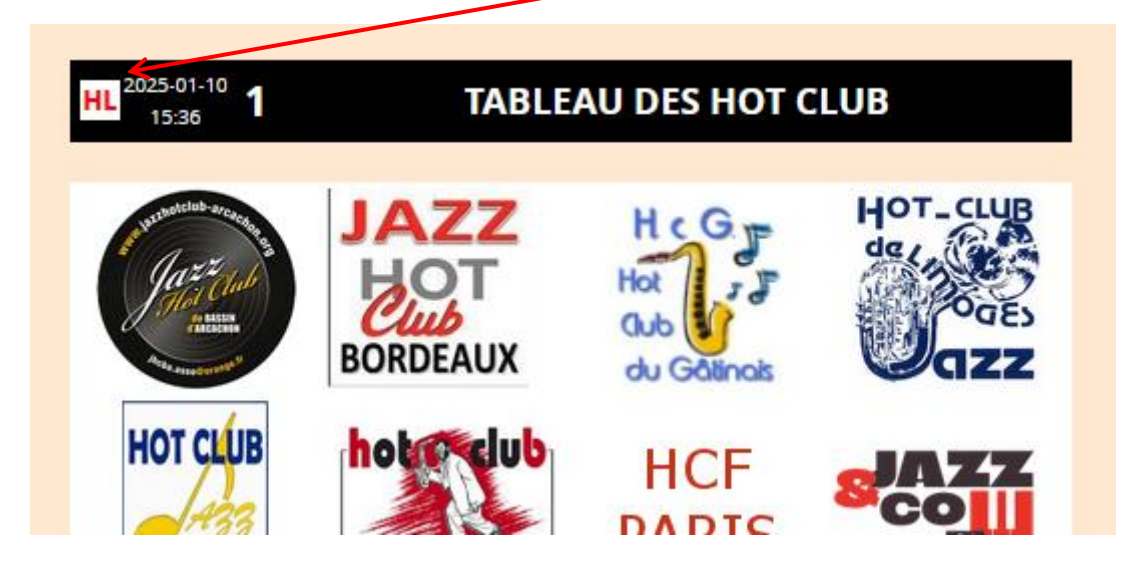